# Completing your IACRA 8710

#### 1 WARNING: SAFARI, IPAD, AND IPHONE PROBLEMS

Many users have experienced problems using Safari, IPads, and IPhones with IACRA.

Recommended: Firefox or Chrome on a Desktop computer (Mac or PC)

#### 2 TURN OFF POP-UP BLOCKERS ON YOUR INTERNET BROWSER

IACRA uses Pop-up windows as part of its application process.

You must enable Pop-ups (or disable Pop-up blockers) on your browser for IACRA to work.

IACRA does not have any advertisements. All Pop-up windows are necessary for the process.

# 3 LOG IN TO IACRA AT HTTPS://IACRA.FAA.GOV/IACRA/

|                                                                                                    | Username:                    |
|----------------------------------------------------------------------------------------------------|------------------------------|
|                                                                                                    | Password:                    |
| Integrated Airman Certification and Rating Application (IACRA)                                        | Forgot Username or Passyord? |
| IACRA is the web-based certification/rating application that guides the user through the FAA's airman | FAA Employee Login           |

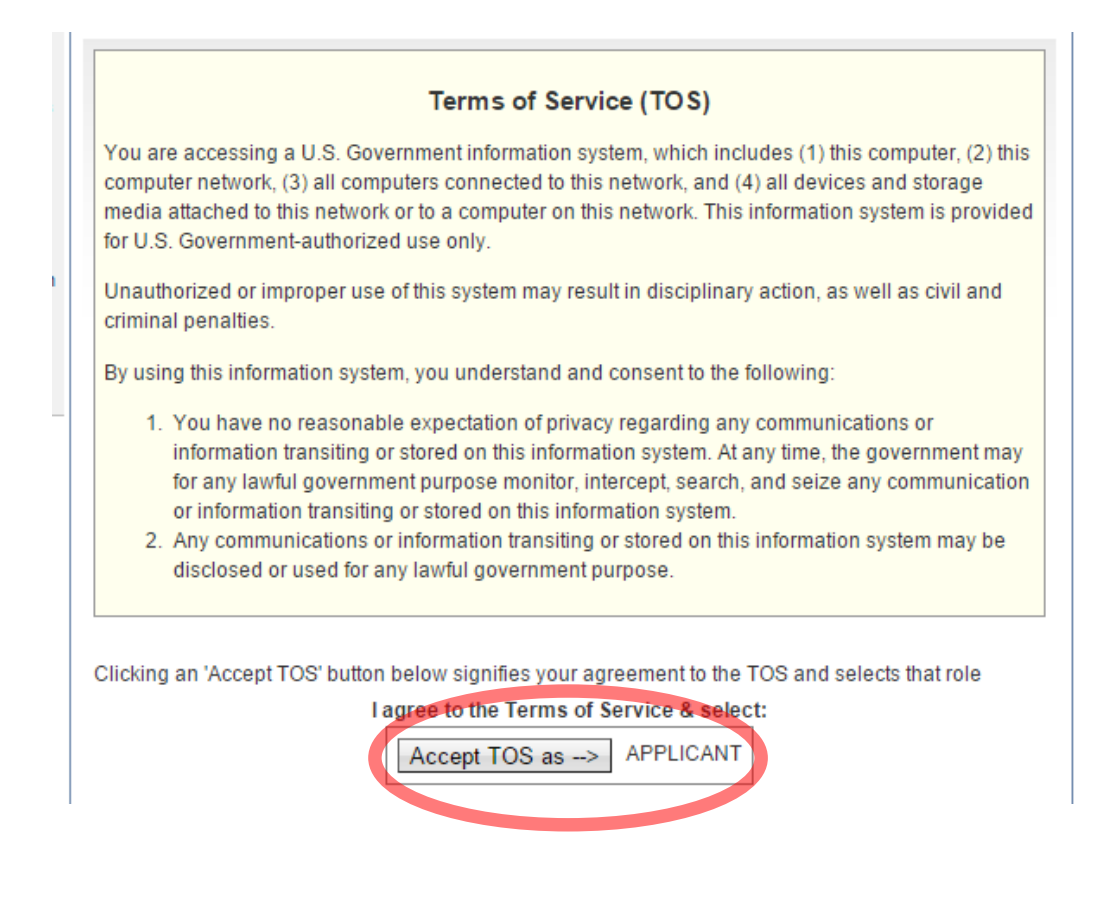

#### 5 CLICK "START NEW APPLICATION"

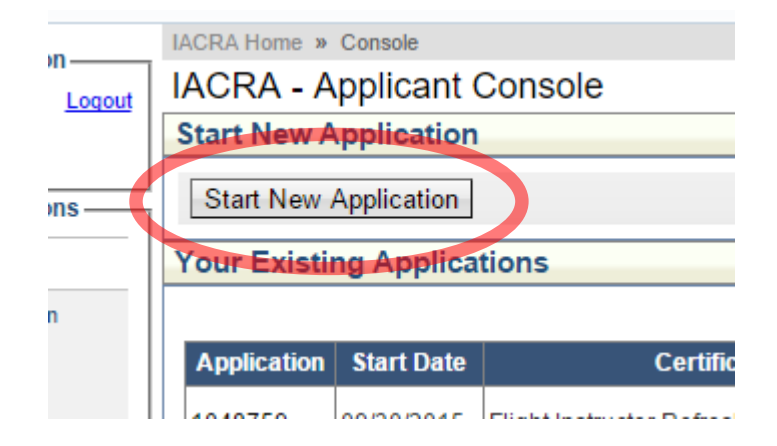

#### 6 CHOOSE APPLICATION TYPE "INSTRUCTOR"

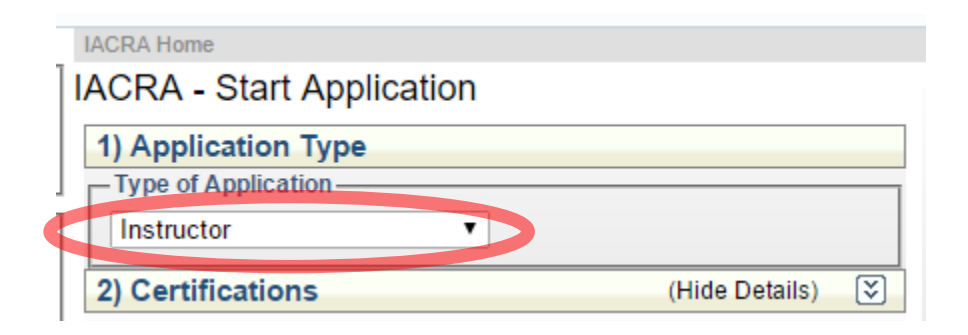

### 7 CLICK "FLIGHT INSTRUCTOR", "STANDARD", "FIRC", THEN "RENEWAL"

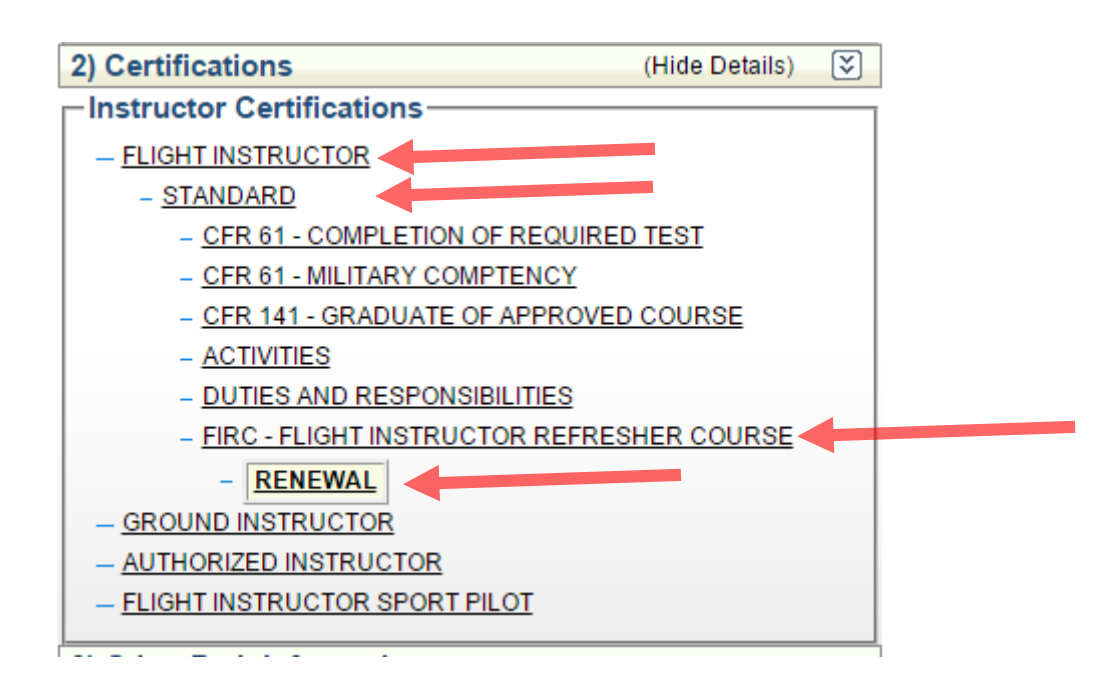

# 8 CLICK "START APPLICATION"

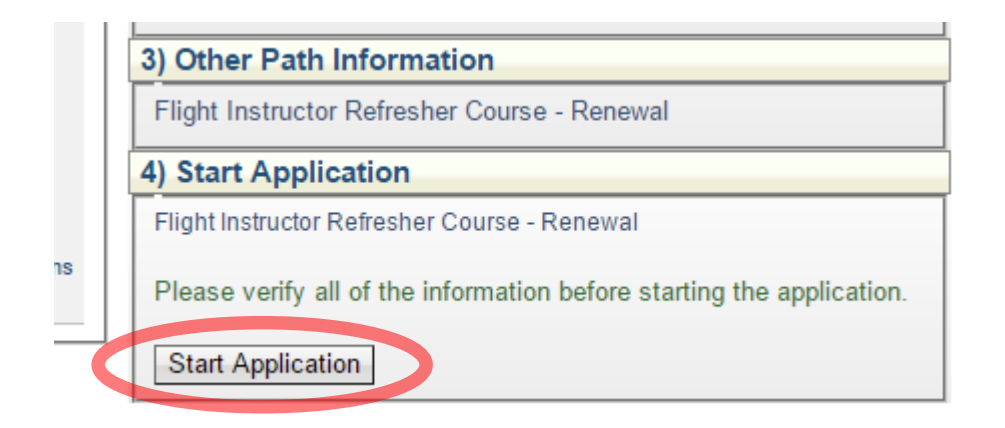

#### 9 FILL OUT ALL PERSONAL INFORMATION

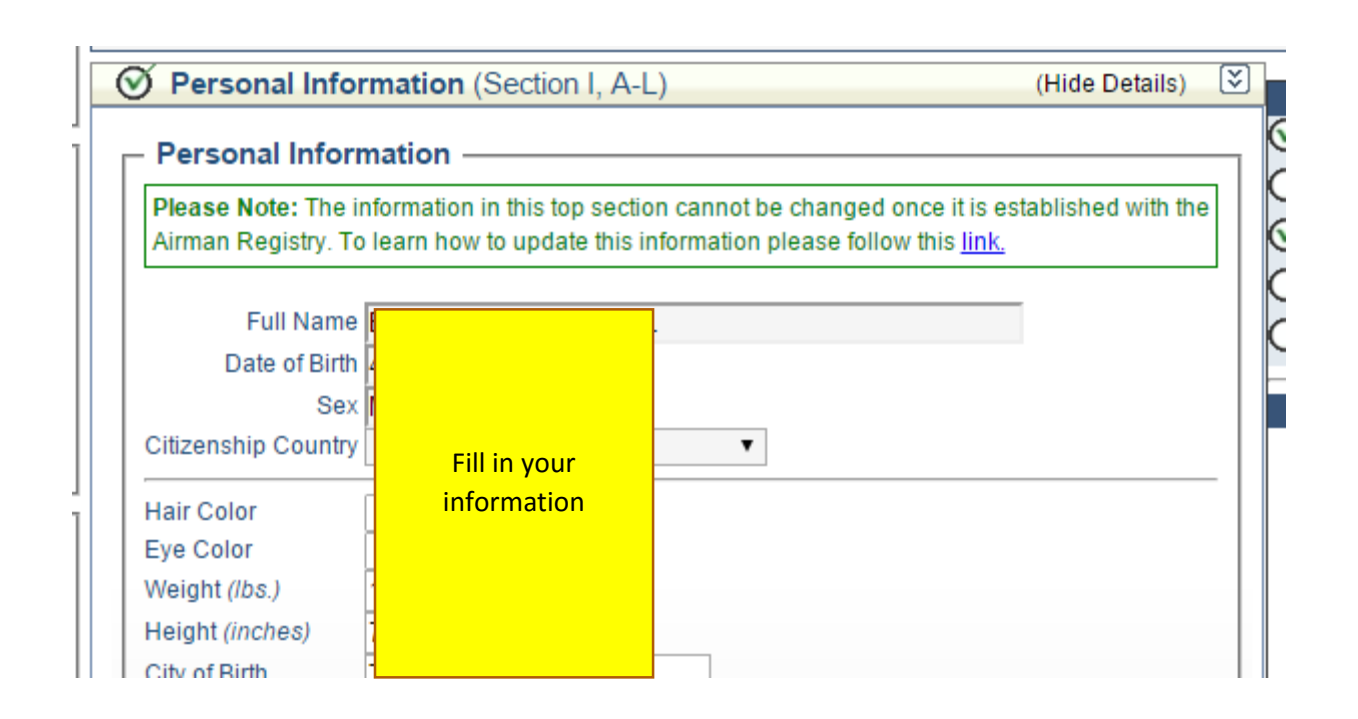

# 10 CLICK "SAVE & CONTINUE"

| Country     | UNITED STATES   | <b>T</b>        |
|-------------|-----------------|-----------------|
| Add Mailing | Address         |                 |
| Add Special | Mailing Address |                 |
|             |                 | Save & Continue |

# **11** FILL IN CERTIFICATE INFORMATION

| Certificate Held (Section I, G & M-O)     (Hide Details) (E) |                                                                                                    |                   |        |  |  |  |  |  |
|--------------------------------------------------------------|----------------------------------------------------------------------------------------------------|-------------------|--------|--|--|--|--|--|
| Findlish Language                                            | e (Block G)<br>read, speak, write, and understand the English langu                                               | age?              |        |  |  |  |  |  |
| Airman Certificat                                            | e (Block M-M3)<br>now hold, or you have ever held an FAA Pilot Certific                                           | ate?              |        |  |  |  |  |  |
| Flight Instructor                                            | Certificate Held                                                                                                  |                   | $\neg$ |  |  |  |  |  |
| Certificate Number                                           | <ul> <li>Airplane Single Engine</li> <li>Airplane Multiengine</li> <li>Airplane Single and Multiengine</li> </ul> |                   |        |  |  |  |  |  |
|                                                              | Glider  Rotorcraft Gyroplane  Rotorcraft Helicopter                                                               |                   |        |  |  |  |  |  |
|                                                              | Rotorcraft Helicopter and Gyroplane     Instrument Airplane                                                       |                   |        |  |  |  |  |  |
|                                                              | Instrument Helicopter     Instrument Airplane and Helicopter     Instrument Powered Lift                          |                   |        |  |  |  |  |  |
|                                                              | Powered Lift                                                                                                    |                   |        |  |  |  |  |  |
|                                                              | Sav                                                                                                    | e CFI Certificate |        |  |  |  |  |  |

# 12 \*IMPORTANT\* - CLICK "SAVE CFI CERTIFICATE"

\*If you skip this step, your ratings will not save to your certificate\*

| Instrument Helicopter              |                      |
|------------------------------------|----------------------|
| Instrument Airplane and Helicopter |                      |
| Instrument Powered Lift            |                      |
| Powered Lift                       |                      |
|                                    | Save CFI Certificate |

# 13 FILL IN THE MEDICAL AND DRUG INFORMATION

| <ul> <li>Medical Certificate (Block N-N-3)</li> </ul>                                                                                                    |  |  |  |  |  |  |  |
|----------------------------------------------------------------------------------------------------|--|--|--|--|--|--|--|
| Check here, if you now hold a Medical Certificate?                                                                                                    |  |  |  |  |  |  |  |
| Please Note: Military medical certificates do not require Class of Medical Certificate or Name of Examiner and can be left blank.                                                                               |  |  |  |  |  |  |  |
| Select the certificate Type FAA Military<br>Class of Medical Certificate (Choose)<br>Date issued 09/02/2015<br>Name of Examiner                                                                                 |  |  |  |  |  |  |  |
| Drug Conviction (Block O)     Check here, if you have ever been convicted for violation of any Federal or State statutes relating to narcotic drugs, marijuana, or depressant or stimulant drugs or substances? |  |  |  |  |  |  |  |

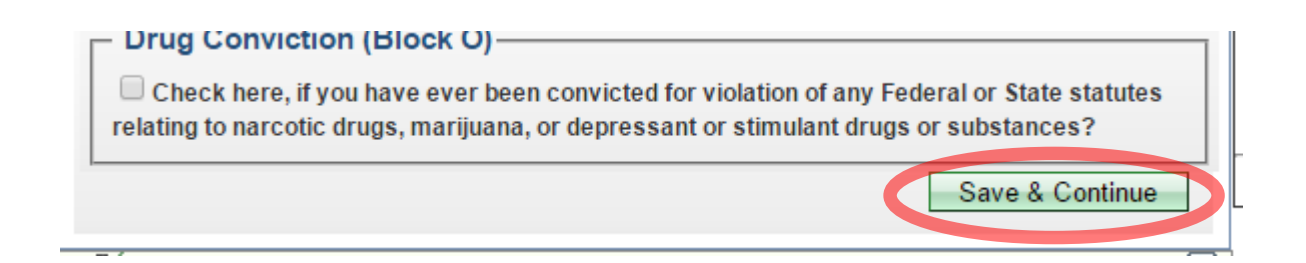

# 15 CLICK "SAVE & CONTINUE" (NO INFO NEEDED IN THIS SECTION)

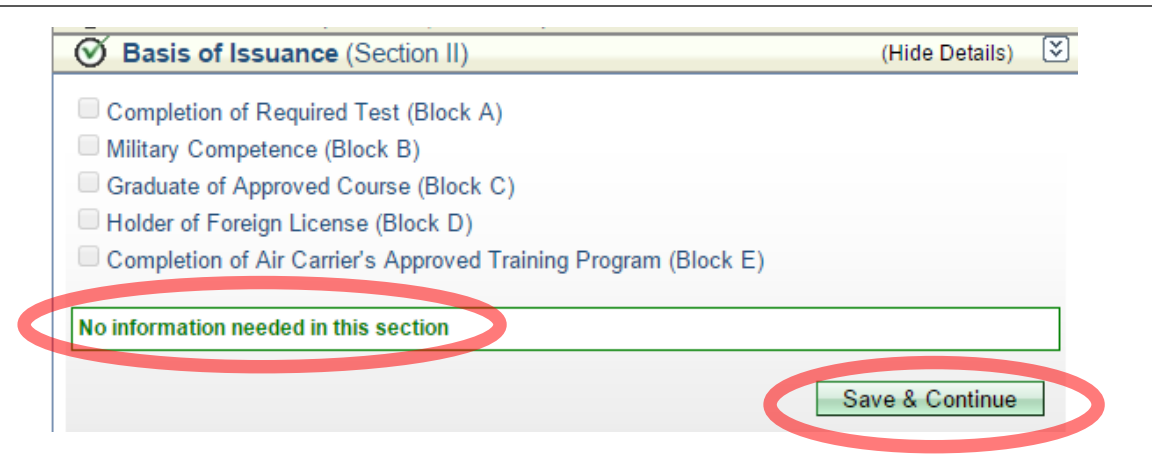

## **16 FILL IN PILOT TIME SECTION (OPTIONAL)**

| Import     Import     S. These hours will not |
|-----------------------------------------------|
| 5. These hours will not                       |
| ours.                                         |
| (Show Details)                                |
| (Show Details)                                |
| (Show Details)                                |
|                                               |

#### 17 "SAVE & CONTINUE"

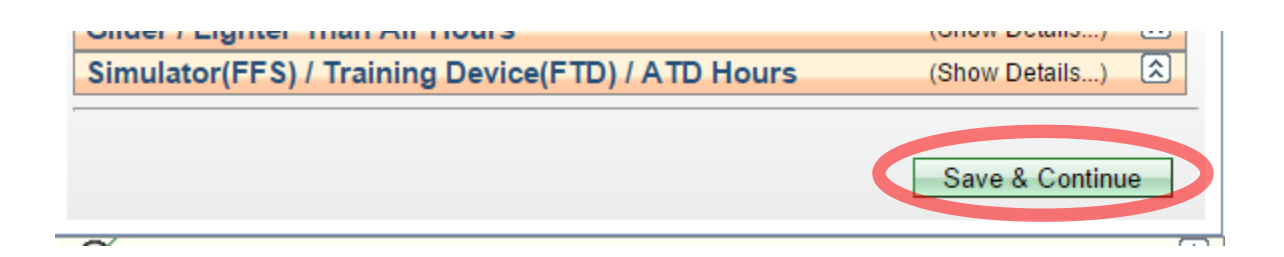

#### **18 REVIEW THE APPLICATION INFORMATION**

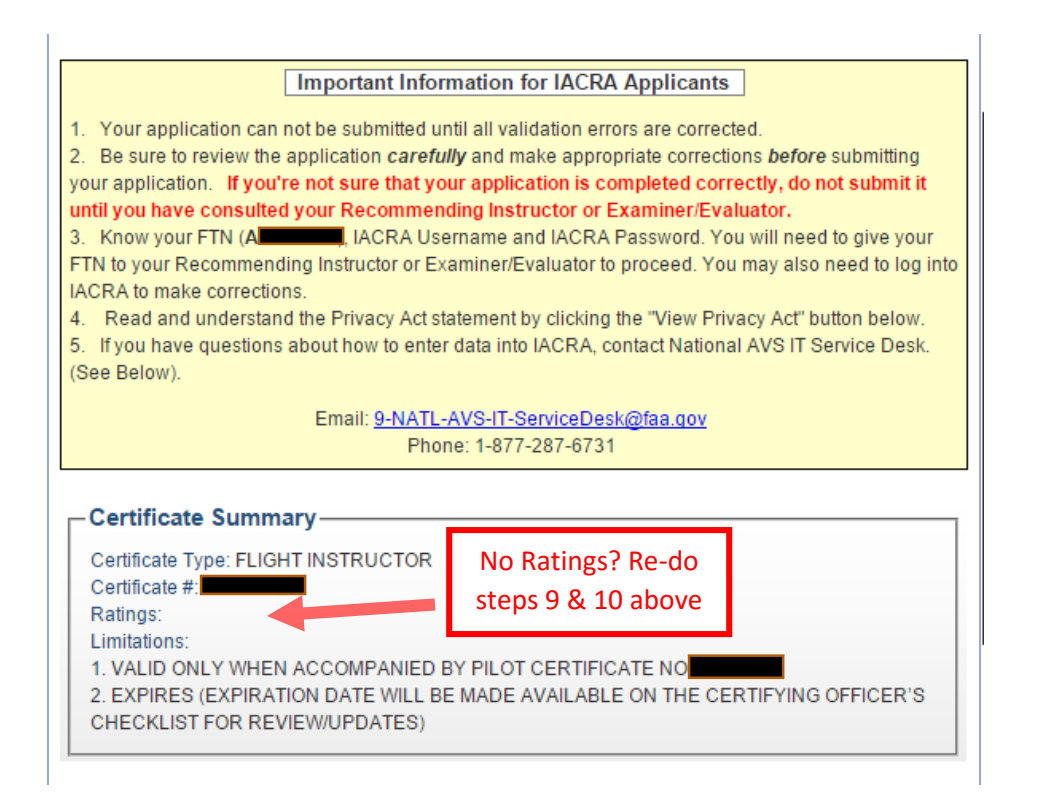

#### 19 \*IMPORTANT\* ENSURE YOUR "RATINGS" ARE CORRECT

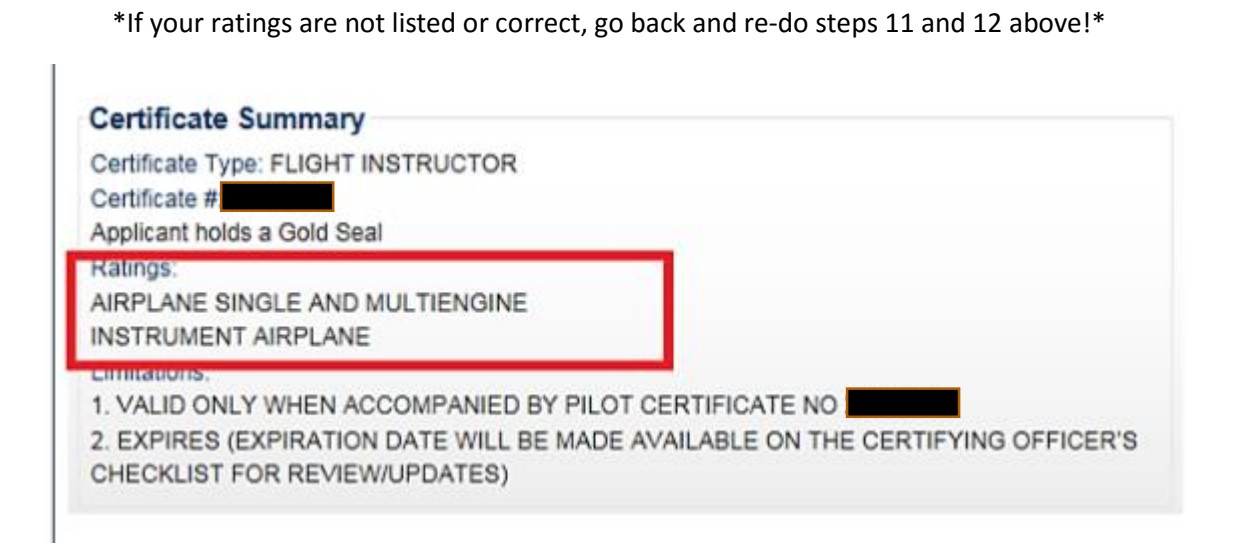

#### 20 VIEW PILOT'S BILL OF RIGHTS

\*You must view the Pilot's Bill of Rights and Privacy Act before "Review" button will work\*

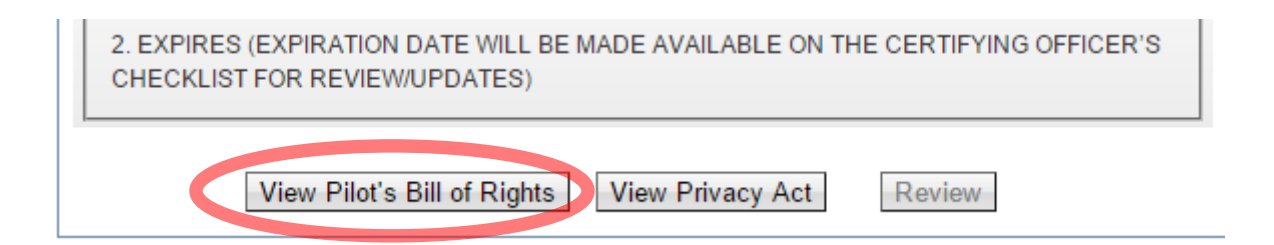

#### 21 READ THE PILOT'S BILL OF RIGHTS, THEN CLICK "CLOSE"

| 1 |       | - 1             |                                                 |                                             |                |
|---|-------|-----------------|-------------------------------------------------|---------------------------------------------|----------------|
|   | Print | Close           | View/Print PDF                                  | Zoom: 100%                                  | •              |
|   |       | Note: For print | ting, please click the<br>ed to install Adobe R | "View/Print PDF" b<br>eader to view .pdf fi | utton.<br>les. |

#### Written Notification to an Airman Applicant

#### PILOT'S BILL OF RIGHTS WRITTEN NOTIFICATION OF INVESTIGATION

The information you submit on the attached FAA Form will be used by the Administrator of the Federal Aviation Administration as part of the basis for issuing an airman certificate, rating, or inspection authorization to you under Title 49, United States Code (USC) section 44703(a), if the Administrator finds, after investigation, that you are qualified for, and physically able to perform the duties related to the certificate, rating, or inspection authorization for which you are applying. Therefore, in accordance with the

#### 22 VIEW PRIVACY ACT

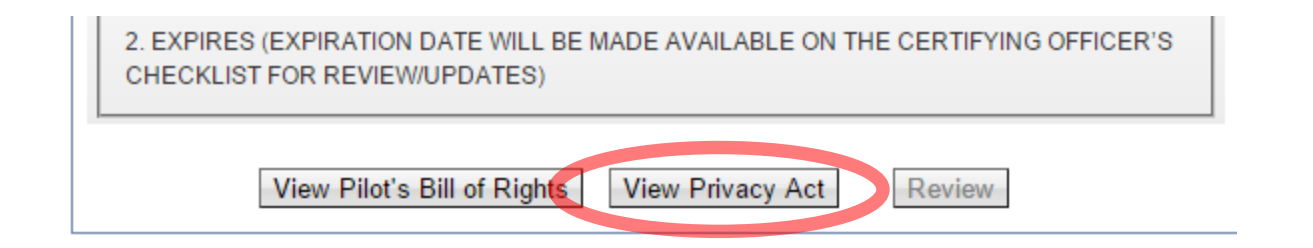

# 23 READ PRIVACY ACT, THEN CLICK "CLOSE"

| арлана постото                                                | nabecebra loce_ann | 940 100        |       |        |  |  |  |  |
|---------------------------------------------------------------|--------------------|----------------|-------|--------|--|--|--|--|
| Print                                                         | Close              | View/Print PDF | Zoom: | 100% • |  |  |  |  |
| Note: For printing, please click the "View/Print PDF" button. |                    |                |       |        |  |  |  |  |

#### AIRMAN CERTIFICATE AND/OR RATING APPLICATION

PRIVACY ACT STATEMENT: This statement is provided pursuant to 5 U.S.C. § 552(a):

### 24 CLICK "REVIEW"

| 2. EXPIRES (EXPIRATION DATE WILL BE MADE AVAILABLE ON THE CERTIFYING OFFICER'S<br>CHECKLIST FOR REVIEW/UPDATES) |                                                     |  |  |  |  |
|----------------------------------------------------------------------------------------------------|-----------------------------------------------------|--|--|--|--|
|                                                                                                    | View Pilot's Bill of Rights View Privacy Act Review |  |  |  |  |

#### 25 REVIEW YOUR 8710 APPLICATION

You will need to install Adobe Reader to view .pdf files.

#### **IACRA Generated Copy**

| TYPE OR PRINT ALL ENTRIES IN INK                                         |                                                                                                    | Form approved OMB No:2120-0021                                                                                                    |
|--------------------------------------------------------------------------|----------------------------------------------------------------------------------------------------|----------------------------------------------------------------------------------------------------|
|                                                                          |                                                                                                    |                                                                                                    |
| Federal Aviation Administration                                          | Airman Certificate and/or Rating Ap                                                                                                    | plication                                                                                                    |
| I. APPLICATION INFORMATION (Mark 3                                       | (" in all the blocks applicable to the certificate or rating for which you are ap                                                                                                    | plying):                                                                                                    |
| Certificates                                                             | Ratings                                                                                                    | Other Information/Requests                                                                                                    |
| Pilot: Instructor. Student Recreational Flight Private Commercial Ground | Category and/or Class:         Instrument:         Ground Instructor           ASE         AME         Land         Sea         Airplane         Basic           Helicopter         Belicon         Gider         Helicopter         Advanced | Initial     Reexamination     Instrument Proficiency Check     Renewal     Reissuance     Medical Flight Test     Reinstatement     Flight Review     Limitation Removal |
| ATP-Restricted ATP                                                       | Type Rating. D. Detro of Dir                                                                                                    | Specify other:                                                                                                    |

|                  |                  | -                     |                         |                 |
|------------------|------------------|-----------------------|-------------------------|-----------------|
| int              | Close            | Save as Tiff          | View/Print PDF          | Zoom: 100%      |
|                  | Not              | e: For printing, plea | se click the "View/Prir | nt PDF" button. |
|                  | ۱                | ou will need to inst  | tall Adobe Reader to vi | ew .pdf files.  |
|                  |                  |                       | Generated (             | Conv            |
|                  |                  |                       | ocherateu               | oopy            |
|                  |                  |                       |                         |                 |
| TYPE OR PRINT AL | L ENTRIES IN INK |                       |                         | Fo              |
| 0                |                  |                       |                         |                 |

## 27 SIGN PILOT'S BILL OF RIGHTS

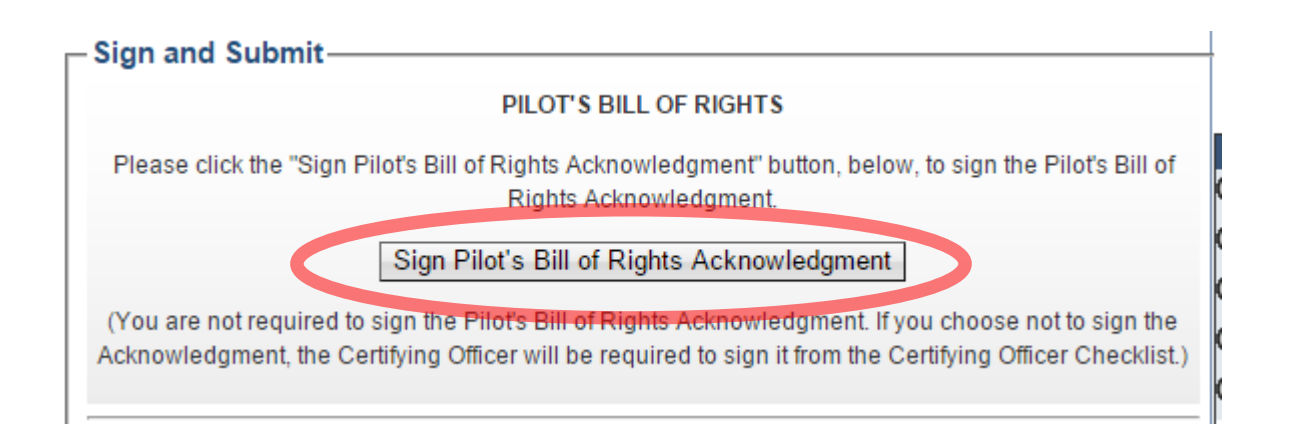

# 28 CLICK "SIGN & SUBMIT APPLICATION"

I certify that all statements and answers provided by me on this application form are complete and true to the best of my knowledge and I agree that they are to be considered as part of the basis for issuance of any FAA certificate to me. PLEASE NOTE: Once the application form is signed and submitted, the Pilot's Bill of Rights Acknowledgment will no longer be available for signing by the applicant. Sign & Submit Application

### **29 CLICK TO SIGN**

#### \*Before you sign\* Ensure your ratings

|                         | I I          | I 1                           |                             |                                      |                                 |                                   |                                  |                                    | I.                          |                                    |
|-------------------------|--------------|-------------------------------|-----------------------------|--------------------------------------|---------------------------------|-----------------------------------|----------------------------------|------------------------------------|-----------------------------|------------------------------------|
| ATD                     |              |                               |                             |                                      |                                 |                                   |                                  |                                    |                             |                                    |
| IV. Have                | you previou  | sly failed the                | practical te                | st for the ce                        | rtificate or ra                 | ating for which                   | ch you are a                     | applying?                          | Yes                         | No No                              |
| V. APPI<br>for issuance | ICANT'S      | CERTIFIC/<br>ertificate to me | ATION: I c<br>. Thave recei | ertify that all e<br>ved the Pilot's | tatements and<br>Bill of Rights | l answers prov<br>Written Notific | vided by me o<br>ation of Invesi | n this applical<br>ligation that a | tion form are<br>ccompanies | complete and t<br>this form. I hav |
| Signatu                 | re of Applic | ant                           | I                           |                                      |                                 |                                   | (                                | Click to                           | o Sign                      | Cancel                             |
| FAA Fo                  | rm 8710-1    | (08-14) Su                    | persedes P                  | revious Ed                           | ition                           | LACRA                             | A Equivaler                      | it                                 | Ap                          | plicatio                           |

#### 30 WRITE DOWN YOUR "FTN"

#### \*You will need to provide this to our ACR\*

| Review and Submit (Section V)                                                                                                    | (Hide Details)                                                                    | $\overline{\mathbf{x}}$ |
|----------------------------------------------------------------------------------------------------|-----------------------------------------------------------------------------------|-------------------------|
| Thank you for submitting your application.                                                                                                    |                                                                                   | 6                       |
| Application ID :<br>Your FTN : A1234567                                                                                                    |                                                                                   | 6                       |
| Your Recommending Instructor and/or Examiner/Evaluator <b>will need your FT</b><br>need to reference these numbers to inquire about your application. Any applica<br>ID codes will need to be provided to your Designated Examiner or Authorized I<br>forget you FTN, just log in to IACRA and it will be at the top left of the Applica | <b>N</b> . You may also<br>able knowledge to<br>instructor. If you<br>nt Console. | est                     |
| Click on Review Application below to review and print a copy of your application. You may also return to the console to view or print your submitted application.                                                                                                    |                                                                                   |                         |
| Review Application Return to Cor                                                                                                    | nsole                                                                             |                         |
|                                                                                                    |                                                                                   |                         |

# 31 YOUR 8710 APPLICATION IS SIGNED!

# 32 NOW GO TO STEP 3 OF THE ACECFI ACR CHECKLIST